## INSTITUTO NACIONAL DEL PUERTO DE LA LIBERTD COORDINACIÓN DEL AULA INFORMÁTICA GUÍA PARA CREAR EL USUARIO Y CONTRASEÑA DE GRADO DIGITAL

- 1. Accesa a este sitio web <u>http://certificacion.gradodigital.edu.sv/cgi/adm/pub\_man\_ciudadano.php</u>
- 2. Darle paso al mensaje de seguridad para poder llegar al formulario (OJO: si aparece la advertencia)

Continuar de todos modos Volver a seguridad

3. Llenar el formulario que aparece según el ejemplo:

| Atris - 0 - I Y! - 2-                                                            | iste campo no se llena, es autom<br>sistema de registro | itico por el                          | minutes saved                     | Google G +                          | v o » O Configuració<br>rar • » |  |
|----------------------------------------------------------------------------------|---------------------------------------------------------|---------------------------------------|-----------------------------------|-------------------------------------|---------------------------------|--|
| Ciudadano<br>Datos personales<br>Id. ciudadano:                                  |                                                         | Puede usa                             | r mayúsculas y<br>los apellidos e | minúsculas, recue<br>stán separados | rde que                         |  |
| (*) Nombres:                                                                     | Pedro Isabel                                            | (*) Primer apel                       | lido: E                           | Escamilla                           |                                 |  |
| Segundo apellido:                                                                | Figueroa                                                | Apellido de cas                       | ada:                              | Direc                               | cion completa                   |  |
| (*) Dirección de residencia                                                      | Col. El Carmen, Pje. El Volcán, # 2, Com                | [ Jute Die Indikenter                 | LI . Libarra                      |                                     |                                 |  |
| (*) Sexo:                                                                        | C Femenino 🕑 Masculino                                  | Si no tiene DU                        | II, favor disminu                 | uir años para regist                | rarse como                      |  |
| (*) Fecha de nacimiento:                                                         | Dia 20 v Mes 07 v Año 1989                              |                                       |                                   |                                     |                                 |  |
| (Mayores de 18) No. dui:                                                         | (##########                                             | t renores de a                        | <del>0) NO. GOCUMENTO. 7</del>    | 00000000                            |                                 |  |
| Teléfono #1:                                                                     | 2335-5555 (####-####)                                   | Teléfono #2:                          |                                   | (###-###                            | *)                              |  |
| Correo electrónico:                                                              | pisabel.figueroa@gmail.com                              | Seleccioner                           | el denertement                    | n luego                             |                                 |  |
| Celular:                                                                         | 7888-8888 (####-####)                                   | se activará la casilla para municipio |                                   |                                     |                                 |  |
| <u>Ubicación</u>                                                                 |                                                         |                                       |                                   |                                     |                                 |  |
| (*) Departamento:                                                                | La Libertad 🧧                                           | (*) Municipio:                        | 1                                 | La Libertad 🛛 👻                     |                                 |  |
| Datos de sector laboral                                                          |                                                         |                                       | illd es alumno                    | la hunqua esta ono                  | ián "No                         |  |
| (*) Sector:                                                                      | No aptica 🗸                                             | - 8                                   | plica", y deje en                 | n blanco la casilla d               | e abajo                         |  |
| Profesión:                                                                       |                                                         |                                       |                                   |                                     |                                 |  |
| Datos de acceso                                                                  |                                                         |                                       |                                   |                                     |                                 |  |
| (*) Usuario:                                                                     | p.isabel89                                              | (*) Clave de ac                       | ceso:                             |                                     |                                 |  |
|                                                                                  |                                                         | (*) Repetir cla                       | ve:                               |                                     |                                 |  |
| Ud. puede generar su usuario y su propia contraseña, luego de clic en "Insertar" |                                                         |                                       |                                   |                                     |                                 |  |

4. Recibirás un mensaje "Su usuario fue creado con éxito", solamente cierra esta ventana, RECUERDA: No olvidar tu usuario y contraseña

| 5. | Envía un email al Coordinador de Aula Infe            | ormátic | a para habilitar tu cuenta en mode     | o de |
|----|-------------------------------------------------------|---------|----------------------------------------|------|
|    | evaluación, con la siguiente información:             |         |                                        |      |
|    | Email: jaimechavarria@outlook.com                     | /       | Asunto: Grado Digital - Evaluación     |      |
|    | Nombre completo del(a) alumno(a)                      | /       | Sección a la que perteneces            |      |
|    | Nombre de la <mark>cuenta de usuario</mark> creado en | Grado   | Digital y la contraseña por tu seguric | lad  |

- 6. Luego se te enviara un correo de confirmación donde se te dice que tu examen ya esta activado
- 7. Para estudiar tus clases antes del examen, puedes accesar al sitio web de grado digital con tu cuenta y contraseña y encontraras los accesos a los materiales de estudio